| Fase                                          | Forklaring                                                                                                    | Navigation                                                    |
|-----------------------------------------------|----------------------------------------------------------------------------------------------------|---------------------------------------------------------------|
| Søgning via CPR.nr.                           | Du kan fremsøge en borger, uanset hvor du er i<br>WEB via søge-ikonet i højre øverste hjørne.<br>Udfyld CPR-nummer og tryk enter.<br>Borgeres journal vises nu.                                                                                                    | Q<br>Personnummer                                             |
| Søgning uden<br>CPR.nr.                       | Hvis du ikke kender borgers CPR-nummer, kan<br>du søge på andre parametre. Eksempelvis<br>fornavn, efternavn, adresse m.m.                                                                                                    | €<br>Udvidet borgersøgning                                    |
| Indtast<br>borgeroplysninger                  | Angiv hvilken registrer du vil søge i.<br>Udfyld de informationer om borgeren, du er<br>bekendt med, eksempelvis fornavn. Tryk "Søg".<br>Du skal som minimum indgive data til 3 felter i<br>søgedialogen. Medmindre du søger i "Egen<br>organisation"<br>Listen over borgere, der passer til dine<br>søgekriterier, vises nederst på siden og du kan<br>klikke dig videre til borgeren herfra. Der vises<br>max 100 borgere, så du skal indskrænke din<br>søgning ved at angive flere parametre. | Søgi<br>Egen organisation<br>SØG                              |
| Fremsøg alle<br>borger på din<br>organisation | Du kan også fremsøge alle de borgere, der har<br>tilhørsforhold til din organisation via ikonet<br>"Søg" nederst på siden.                                                                                                    | Segi<br>Egen organisation () Kommunen () CPR-registret<br>SØG |
|                                               | Der dannes nu en liste nederst på siden over<br>alle de borgere, der har tilhørsforhold på din<br>organisation – dog max 50 borgere.                                                                                                    |                                                               |

## Mit overblik - Søg borger (WEB)

Bonusinformation

Hvis du har fremsøgt en borger, hvor du ikke har en tilknytning, vises en dialog, hvor du skal angive årsagen til, hvorfor du ønsker at fremsøge denne borger. De årsager, der kan vælges imellem, har din kommune bestemt – det bliver logget, at du tilgår en borger uden for din organisation samt årsagen.

## Ændringslog

| Version | Ændret af | Dato | Ændringer |
|---------|-----------|------|-----------|
|         |           |      |           |
|         |           |      |           |
|         |           |      |           |
|         |           |      |           |
|         |           |      |           |